## Windows メール (設定済み内容確認)

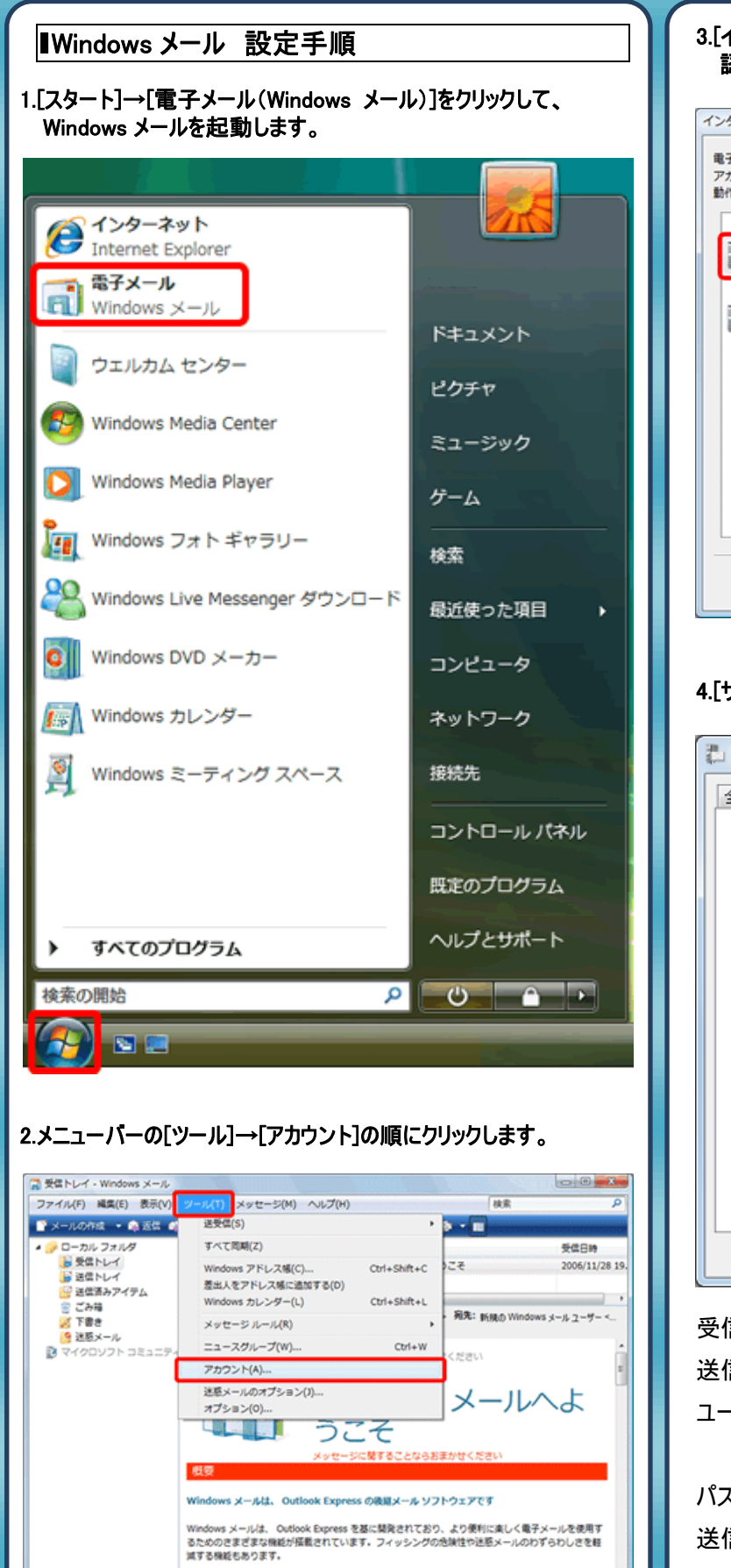

· (40.00)

アカウントを構成します。

## 3.[インターネットアカウント]の画面が表示されますので、設定を確認されるアカウントを選択し[プロパティ]をクリックします。

| WTFをクリックします。<br>メール<br>・********* (既定)                                                        | へ<br>追加(A)                                     |
|-----------------------------------------------------------------------------------------------|------------------------------------------------|
| eouser©iris.conet.ne.jp<br>ニュース<br>マイクロソフト コミュニティ (既定)<br>msnews.microsoft.com<br>ディレクトリ サービス | ● 新除(R) プロパティ(P) ■ 既定に設定(D) インボート(I) エクスボート(E) |
|                                                                                               | <b>順番の設定(S)</b> …                              |

## 4.[サーバー]タブをクリックし下記項目を確認します。

| **********                        | プロパティ               |
|-----------------------------------|---------------------|
| 全般 サーバー 接続                        | セキュリティ 詳細設定         |
| サーバー情報                            |                     |
| 受信メール サーバーの                       | 重類( <u>M</u> ) POP3 |
| 受信メール (POP3)([):                  | POPサーバ名             |
| 送信メール (SMTP)(U)                   | SMTPサーバ名            |
| 受信メール サーバー                        |                     |
| ユーザー名( <u>A</u> ):                | メールアドレス ※「@」以降も入力   |
| パスワード(W):                         | メールパスワード            |
| -                                 | ✓パスワードを保存する(型)      |
| ◎ クリア テキスト認証を使用してログオンする(C)        |                     |
| ○ セキュリティで保護されたパスワード認証でログオンする(S)   |                     |
| ○ 記録された POP (APOP) を使用してロクオンする(A) |                     |
| 送信メール サーバー                        |                     |
| ✓ このサーバーは認証が必要(У)                 |                     |
|                                   |                     |
|                                   | OK キャンセル 適用(A)      |

受信メール:受信(POP)サーバ名を入力します。 送信メール:送信(SMTP)サーバ名を入力します。 ユーザー名:メールアドレスを入力します。 ※「@」以降も全て入力します。 パスワード:メールパスワードを入力します。 送信メールサーバー:[このサーバーは認証が必要]に チェックを付けます。

| う.[詳細設定]タブをクリックし、下記項目を確認します。                     |  |
|--------------------------------------------------|--|
|                                                  |  |
| 全般 サーバー 揺続 セキュリティ 詳細設定                           |  |
| サーバーのポート番号                                       |  |
| 送信メール (SMTP)( <u>0</u> ): 587 既定値を使用( <u>U</u> ) |  |
| □ このサーバーはセキュリティで保護された接続 (SSL) が必要(Q)             |  |
| 受信メール (POP3)( <u>i</u> ): 110                    |  |
| □ このサーバーはセキュリティで保護された接続 (SSL) が必要( <u>C</u> )    |  |
| サーバーのタイムアウト                                      |  |
| 短い                                               |  |
| 送信                                               |  |
| □ 次のサイズよりメッセージが大きい場合は分割する(B) 60 ☆ KB             |  |
| 記信                                               |  |
| □ サーバーにメッセージのコピーを置く(L)                           |  |
| □サーバーから削除する( <u>R</u> ) 5 ▲ 日後                   |  |
| □[ごみ箱]を空にしたら、サーバーから削除(M)                         |  |
|                                                  |  |
| OK         キャンセル         通用(A)                   |  |
|                                                  |  |
| 6.設定完了後、[OK]をクリックし全ての設定を完了します。                   |  |

発行元:株式会社イージェーワークス
発効日:2012年8月6日 rev2
本マニュアルに記載されている内容の著作権は、
原則として株式会社イージェーワークスに帰属します。
著作権法により、当社に無断で転用、複製等することを禁じます。